Для подачи заявления на зачисление ребенка 1 класс, родителю нужно зайти на портал <u>http://school.kargoo.gov.kz/</u>, затем на главной странице сайта открыть вкладку «Зачисление в 1 класс».

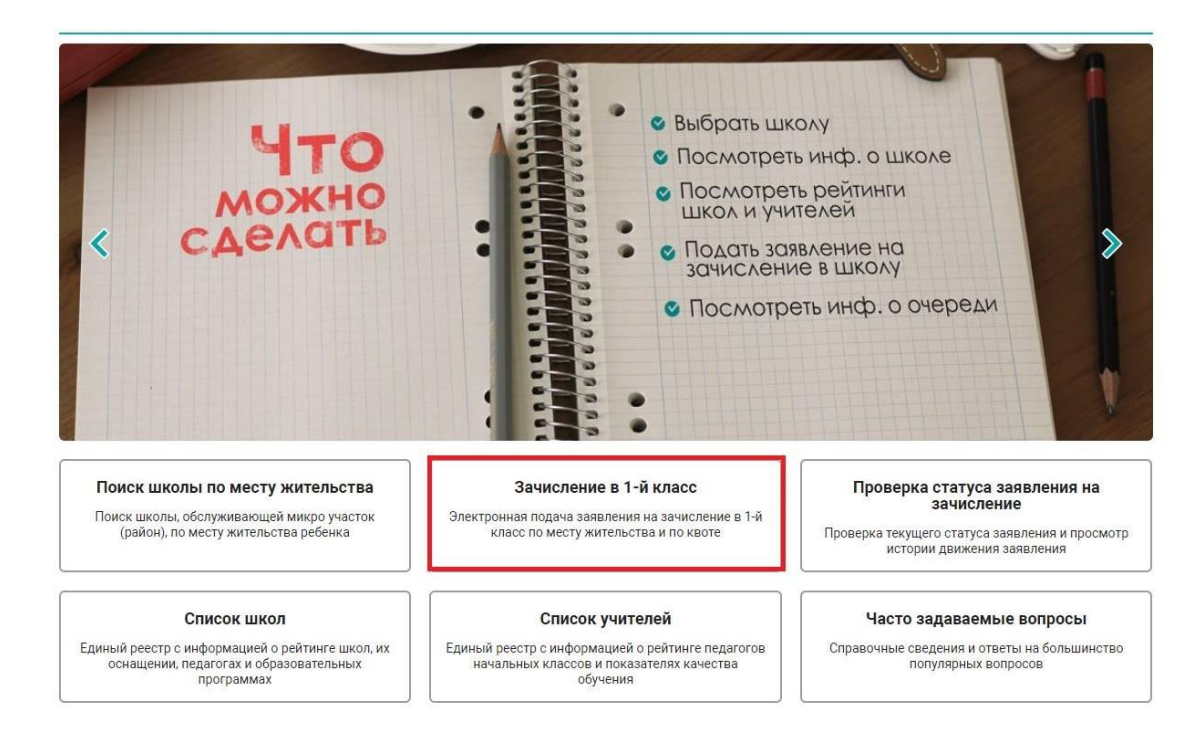

## Далее нажмите «Встать в очередь».

|                                                                                                    | ЗАЯВЛЕНИЕ: ОПИСАНИЕ УСЛУГИ                                                                                                    |  |
|----------------------------------------------------------------------------------------------------|----------------------------------------------------------------------------------------------------|--|
| АК ПОДАТЬ ЗАЯВЛЕНИЕ?                                                                                                    | ЗАЯВЛЕНИЕ: ОПИСАНИЕ УСЛУГИ                                                                                                    |  |
| Как и куда подавать электронное заявление?                                                                                                    |                                                                                                    |  |
| Куда и кому обратиться если не знаешь как подавать<br>электронное заявление?                                                                      | увилиснице среднисти:<br>Воспользоваться Государственной услугой на зачисление ребенка в школу посредством портала                                                                                                    |  |
| Как понять, что заявление поступило на<br>регистрацию?                                                                                            | города Нур-Султан можно следующим образом:<br>1. Ознакомиться со всеми общеобразовательными учреждениями;<br>2. Увить цалишие колициется пол важиторание (а служа ели малавима школа на относится по масти проживация);                                                                                                    |  |
| Кем, как и в какой срок заявление проходит<br>регистрацию?                                                                                        | <ol> <li>Выбрать жалемую школу;</li> <li>Звыбрать жалемую школу;</li> <li>Заполнить электронную форму заявления на зачисление ребенка в школу;</li> </ol>                                                                                                    |  |
| Как понять, что заявление было успешно<br>зарегистрировано?                                                                                       | <ol> <li>Получить уведомление о подаче заявления;</li> <li>Получить уведомление о регистрации заявления.</li> </ol>                                                                                                    |  |
| В каких случаях в регистрации заявления может быть<br>отказано?                                                                                   | Для получения данной услуги посредством портала города Нур-Султан необходимо обязательное наличие<br>электронных копий (фотография или скан) следующих документов:                                                                                                    |  |
| АЧИСЛЕНИЕ РЕБЕНКА В ШКОЛУ                                                                                                    | <ol> <li>копия свидетельства о рождении ребенка, в случае рождения до 2008 года (документ, удостоверяющий личность ребенка<br/>(оригинал требуется для идентификации личности);</li> </ol>                                                                                                    |  |
| Кем, как и в какой срок ребенок зачисляется в<br>школу?                                                                                           | <ol> <li>копии 1,17 и 18 страниц документа о состоянии здоровья формы № 026/у-3, утвержденной приказом Министра<br/>здравоохранения Республики Казахстан от 24 июня 2003 года № 469 "Об утверждении Инструкции по заполнению и</li> </ol>                                                                                           |  |
| 3 каких случаях в зачислении ребенка в школу может<br>іыть отказано школой?                                                                       | ведению учетной формы 026/у-3 'Паспорта здоровья ребенка' (зарегистрирован в Реестре государственной регистрации<br>нормативных правовых актов под № 2423));                                                                                                    |  |
| Как понять, что ребенок был успешно зачислен?                                                                                                    | з. догография реоенка;<br>4. заключение педагого-медико-психологической комиссии (при наличии).                                                                                                    |  |
| СЛИ ПОЛУЧИЛИ ОТКАЗ                                                                                                    | Для получения данной услуги непосредственно в образовательном учреждении города Нур-Султан и при зачислении вам<br>необходимо обязательное наличие оригиналов следующих документов:                                                                                                    |  |
| Куда и кому обратиться если школа необоснованно<br>этказала в регистрации заявления?                                                              | <ol> <li>Свидетельство о рождении ребенка, в случае рождения до 2008 года (документ, удостоверяющий личность ребенка<br/>(оригинал требуется для идентификации личности);</li> </ol>                                                                                                    |  |
| Куда и кому обратиться если школа необоснованно<br>отказала в зачислении ребенка?                                                                 | <ol> <li>Документы о состоянии здоровья формы № 063/у, утвержденной приказом исполняющего обязанности Министра<br/>здравоохранения Республики Казахстан от 23 ноября 2010 года № 907 '06 утверждении форм первичной медициской</li> </ol>                                                                                           |  |
| Куда и кому обратиться, если ребенка уже зачислили<br>в одну школу, но родители решили поменять?                                                  | диля тел ценя органовация здравокранския (органски рировая в тостро со даро велоки роктордина).<br>правовых актов Республик Казакстан по (в 6697), бормы № 026/9-3, тереждений приказам Министра здравокранения<br>Республики Казакстан от 24 июня 2003 года № 469 'Об утверждении Инструкции по заполнению и ведению учетной формы |  |
| ГО ЕЩЕ НУЖНО ЗНАТЬ?                                                                                                    | 026/у-3 "Песпорта здоровья ребенка" (зарегистрирован в Реестре государственной регистрации нормативных правовых<br>актов под № 2423));                                                                                                    |  |
| Куда и кому обратиться если в процессе регистрации<br>заявления Портал не находит адрес проживания<br>моего ребения или школи по миклоучастку?    | <ol> <li>воторедия резмером зх4 см (2 штуки);</li> <li>воторедия резмером зх4 см (2 штуки);</li> <li>воторедия резмером зх4 см (2 штуки);</li> </ol>                                                                                                    |  |
| Зуда и кому обратиться, если в процессе подачи<br>извления портал выдает ошибку что ИИН родителя<br>не соответствует ИИН-у ребенка?               | услугополучатели – ичостранцы и лица сез гражданства также предоставляют один из следующих документов, определяющих<br>их статус, с отметкой о регистрации по месту проживания:<br>1. иностранец – вид на жительство иностранца в Республике Казахстан;<br>2. лицо без пожданства - исотоверение лица без пожданства:               |  |
| Иожет ли ребенок, которому исполняется 6 лет 1-го<br>зентября очередного учебного года быть<br>зачисленным в 1-ый класс?                          | 3. беженец – удостоверение беженца;<br>4. лицо, ищущее убежище - свидетельство лица, ищущего убежище;<br>5. оралман – удостоверение оралмана                                                                                                    |  |
| Может ли ребенок, который по адресу проживания не<br>относится к определенной школе быть зачислен в<br>нее? Если да, то как? Если нет, то почему? | Встать в очередь                                                                                                    |  |

Заполните обязательное поле «Основной номер мобильного телефона», поставьте галочку на пункте «Согласен на отправку СМС» и отправьте код подтверждения с помощью кнопки «Выслать код подтверждения через СМС». Дождитесь СМС сообщения и введите полученный код в поле «Код подтверждения». Остальные поля заполняются по вашему желанию. После введения данных, нажмите «Далее» внизу формы.

| <u>Главная</u> → Заявление: Контактные данные родителя                       |                                  |                               |                                        |  |
|------------------------------------------------------------------------------|----------------------------------|-------------------------------|----------------------------------------|--|
|                                                                              | ЗАЯВЛЕНИЕ: КОНТАКТНЫЕ ДАН        | ные родителя 1                | 2                                      |  |
| КАК ПОДАТЬ ЗАЯВЛЕНИЕ?                                                        | ЗАЯВЛЕНИЕ: КОНТАКТНЫЕ Д          | АННЫЕ РОДИТЕЛЯ                | 3<br>шаг 2 из 6                        |  |
| Как и куда подавать электронное заявление?                                   |                                  | V                             |                                        |  |
| Куда и кому обратиться если не знаешь как подавать<br>электронное заявление? |                                  | +7(***)***- **-**             | BUCGETS KOD                            |  |
| Как понять, что заявление поступило на<br>регистрацию?                       | код подтверждения (1)*:          | Согласен на отправку СМС 1234 | подтверждения через SMS                |  |
| Кем, как и в какой срок заявление проходит<br>регистрацию?                   |                                  |                               |                                        |  |
| Как понять, что заявление было успешно<br>зарегистрировано?                  | ТЕЛЕФОНА:                        | +7(***)***_**_**              | Выслать код                            |  |
| В каких случаях в регистрации заявления может быть<br>отказано?              | код подтверждения (2):           | 1235                          | подтверждения через SMS                |  |
| ЗАЧИСЛЕНИЕ РЕБЕНКА В ШКОЛУ                                                   |                                  |                               |                                        |  |
| Кем, как и в какой срок ребенок зачисляется в                                | АДРЕС ЭЛЕКТРОННОЙ ПОЧТЫ (EMAIL): | *****@*****                   | Выслать код<br>подтверждения на E-MAIL |  |
| школу?                                                                       | код подтверждения (3):           | 1236                          |                                        |  |
| В каких случаях в зачислении ребенка в школу может<br>быть отказано школой?  |                                  | 5                             |                                        |  |
| Как понять, что ребенок был успешно зачислен?                                | Позад Далее                      | 5                             |                                        |  |

На следующей станице введите свой ИИН в поле «ИИН родителя (или законного представителя)» и нажмите на кнопку «Заполнить ФИО».

После получения ваших данных, заполните поле «ИИН ребенка» и нажмите «Заполнить ФИО». Затем, выберите свидетельство о рождении в соответствующем поле. Заполните «Номер свидетельства о рождении», «Дата выдачи». Также следует загрузить фото своего ребенка и паспорт здоровья ребенка (1, 17 и 18 страницы). После введения данных, нажмите «Далее» внизу формы.

|                                                                                                    | ЗАЯВЛЕНИЕ: СВЕДЕНИЯ О РОДИ                                                          | ПЕЛЕ И РЕБЕНКЕ                   |
|----------------------------------------------------------------------------------------------------|-------------------------------------------------------------------------------------|----------------------------------|
| КАК ПОДАТЬ ЗАЯВЛЕНИЕ?                                                                                                    | ЗАЯВЛЕНИЕ: СВЕДЕНИЯ О РО                                                            | ОДИТЕЛЕ И РЕБЕНКЕ 1 2 шег 3 из 6 |
| Как и куда подавать электронное заявление?                                                                                                    | -<br>ИНФОРМАЦИЯ О РОДИТЕЛЕ:                                                         | 44                               |
| Куда и кому обратиться если не знаешь как подавать<br>электронное заявление?                                                                      | ИИН РОДИТЕЛЯ (ИЛИ ЗАКОННОГО                                                         | ****** 3anonura GMO              |
| Как понять, что заявление поступило на<br>регистрацию?                                                                                            | ПРЕДСТАВИТЕЛЯ)*:<br>ФАМИЛИЯ*:                                                       | ****                             |
| Кем, как и в какой срок заявление проходит<br>регистрацию?                                                                                        | имя *:                                                                              | *****                            |
| Как понять, что заявление было успешно<br>зарегистрировано?                                                                                       | ОТЧЕСТВО:                                                                           | *****                            |
| В каких случаях в регистрации заявления может быть<br>отказано?                                                                                   | ДАТА РОЖДЕНИЯ*:                                                                     | 15.04.1984 3 пол*: Женский 4 т   |
| ЗАЧИСЛЕНИЕ РЕБЕНКА В ШКОЛУ                                                                                                    | ИНФОРМАЦИЯ О РЕБЕНКЕ:                                                               | d d                              |
| Кем, как и в какой срок ребенок зачисляется в<br>школу?                                                                                           | ИИН РЕБЕНКА*:                                                                       | ****                             |
| В каких случаях в зачислении ребенка в школу может<br>быть отказано школой?                                                                       | ФАМИЛИЯ*:                                                                           | ****                             |
| Как понять, что ребенок был успешно зачислен?                                                                                                    | имя*:                                                                               | ******                           |
| ЕСЛИ ПОЛУЧИЛИ ОТКАЗ                                                                                                    | ОТЧЕСТВО:                                                                           | ******                           |
| Куда и кому обратиться если школа необоснованно<br>отказала в регистрации заявления?                                                              | ДАТА РОЖДЕНИЯ*:                                                                     | 15.09.2012 пол*: Мужской         |
| Куда и кому обратиться если школа необоснованно<br>отказала в зачислении ребенка?                                                                 | свидетельство о рождении*:                                                          | Выберите файл Х                  |
| Куда и кому обратиться, если ребенка уже зачислили<br>в одну школу, но родители решили поменять?                                                  | НОМЕР СВИДЕТЕЛЬСТВА О РОЖДЕНИИ *:<br>Дата выдачи *:                                 | 19.05.2044                       |
| НТО ЕЩЕ НУЖНО ЗНАТЬ?                                                                                                    | Ф0T0 <sup>*</sup> :                                                                 | Загрузить фото х                 |
| Куда и кому обратиться если в процеосе регистрации<br>заявления Портал не находит адрес проживания<br>моего ребенка или школу по микроучастку?    |                                                                                     |                                  |
| Куда и кому обратиться, если в процессе подачи<br>заявления портал выдает ошибку что ИИН родителя<br>не соответствует ИИН-у ребенка?              |                                                                                     |                                  |
| Может ли ребенок, которому исполняется 6 лет 1-го<br>сентября очередного учебного года быть<br>зачисленным в 1-ый класс?                          | ПАСПОРТ ЗДОРОВЬЯ РЕБЕНКА (1, 17 И 18<br>СТРАНИЦЫ) *:<br>ЗАКЛЮЧЕНИЕ ПЕДАГОГО-МЕДИКО- | C:\fakepath\uar2.PNG             |
| Может ли ребенок, который по адресу проживания не<br>относится к определенной школе быть зачислен в<br>нее? Если да, то как? Если нет, то почему? | психологическоя комиссии:                                                           | 00000                            |

На следующей странице выберите «Язык обучения» и укажите «Адрес проживания ребенка». Если Вы хотите подать заявление в другую школу, не соответствующую вашему адресу проживания, то выберите желаемую Вам школу, имеющую квоту на зачисление без привязки к месту жительства. Для этого заполните поля «Язык обучения школы по квоте №1», «Школа по квоте №1», «Язык обучения школы по квоте №2» и «Школа по квоте №2». После введения данных нажмите «Далее» внизу формы. Главная → Заявление: Выбор школы

| ЗАЯВЛЕНИЕ: ВЫБОР ШКОЛЫ                                                                           |                                                  |                                                                                                    |  |
|--------------------------------------------------------------------------------------------------|--------------------------------------------------|----------------------------------------------------------------------------------------------------|--|
| КАК ПОДАТЬ ЗАЯВЛЕНИЕ?                                                                            | ЗАЯВЛЕНИЕ: ВЫБОР ШКОЛЫ                           | 1 шаг 4 из 6                                                                                                    |  |
| Как и куда подавать электронное заявление?                                                       |                                                  | 4                                                                                                    |  |
| Куда и кому обратиться если не знаешь как подавать<br>электронное заявление?                     | язык обучения:                                   | русский                                                                                                    |  |
|                                                                                                  | Уважаемый заявитель, если по адрес               | су проживания ребенка, полученному из государственной базы данных, не                                                  |  |
| Как понять, что заявление поступило на<br>регистрацию?                                           | найдена ни одна школа, введите адр<br>вручную ил | ес прописки ребенка. В случае некорретности - попробуйте заполнить его<br>1и обратитесь в службу технической поддержки |  |
| Кем, как и в какой срок заявление проходит<br>регистрацию?                                       | УКАЖИТЕ АДРЕС ПРОЖИВАНИЯ<br>РЕБЕНКА*:            | КАРАГАНДИНСКАЯ, КАРАГАНДА, Октябрьский, МИКРОРАЙОН 17, 47, 9                                                           |  |
| Как понять, что заявление было успешно<br>зарегистрировано?                                      | Если Вы хотите подать заявление                  | в другую школу, не соответствующую вашему адресу проживания, то                                                        |  |
| В каких случаях в регистрации заявления может быть<br>отказано?                                  | выберите любые одну или две шко                  | олы, имеющие квоты на зачисление без привязки к месту жительства.                                                      |  |
| ЗАЧИСЛЕНИЕ РЕБЕНКА В ШКОЛУ                                                                       | ЯЗЫК ОБУЧЕНИЯ ШКОЛЫ ПО КВОТЕ №1:                 | русский 🔻                                                                                                    |  |
| Кем, как и в какой срок ребенок зачисляется в<br>школу?                                          | ШКОЛА ПО КВОТЕ №1:                               | Oésop                                                                                                    |  |
| В каких случаях в зачислении ребенка в школу может<br>быть отказано школой?                      | ЯЗЫК ОБУЧЕНИЯ ШКОЛЫ ПО КВОТЕ №2:                 | Выберите язык                                                                                                    |  |
| Как понять, что ребенок был успешно зачислен?                                                    | ШКОЛА ПО КВОТЕ №2:                               | Odsop                                                                                                    |  |
| СЛИ ПОЛУЧИЛИ ОТКАЗ                                                                               | Назад Далее 3                                    |                                                                                                    |  |
| Куда и кому обратиться если школа необоснованно<br>отказала в регистрации заявления?             |                                                  |                                                                                                    |  |
| Куда и кому обратиться если школа необоснованно<br>отказала в зачислении ребенка?                |                                                  |                                                                                                    |  |
| Куда и кому обратиться, если ребенка уже зачислили<br>в одну школу, но родители решили поменять? |                                                  |                                                                                                    |  |

На следующей странице выберите желаемый способ получения уведомлений и язык. Поставьте галочку на поле «ОК» и нажмите «Далее».

| <u>Главная</u> → Заявление: подтверждение намерений                          |                                                        |                                           |                               |               |              |
|------------------------------------------------------------------------------|--------------------------------------------------------|-------------------------------------------|-------------------------------|---------------|--------------|
|                                                                              | ЗАЯВЛЕНИЕ: ПОДТВЕР                                     | ЖДЕНИЕ НАМЕРЕНИИ                          | 1                             |               |              |
| КАК ПОДАТЬ ЗАЯВЛЕНИЕ?                                                        | ЗАЯВЛЕНИЕ: ПОДТВЕ                                      | РЖДЕНИЕ НАМЕРЕНИ                          | й 1                           | 2             | шаг 5 из 5   |
| Как и куда подавать электронное заявление?                                   | СОГЛАСИЕ НА ПОЛУЧЕНИЕ УЕ                               | ведомлений:                               | M                             | T             |              |
| Куда и кому обратиться если не знаешь как подавать<br>электронное заявление? | СПОСОБЫ ОТПРАВКИ                                       | SMR                                       |                               | Vasavovuŭ     |              |
| Как понять, что заявление поступило на<br>регистрацию?                       | уведомлений:                                           | 3103                                      | язык тведомлении.             | Казалский     |              |
| Кем, как и в какой срок заявление проходит<br>регистрацию?                   | СОГЛАСИЕ НА ИСПОЛЬЗОВАН<br>Я согласен на использование | ИЕ СВЕДЕНИИ:<br>сведений, составляющих ох | раняемых законом тайну, содер | жащихся в ини | формационных |
| Как понять, что заявление было успешно<br>зарегистрировано?                  |                                                        | си                                        |                               |               |              |
| В каких случаях в регистрации заявления может быть<br>отказано?              |                                                        |                                           |                               |               |              |
| ЗАЧИСЛЕНИЕ РЕБЕНКА В ШКОЛУ                                                   | Назад Далее                                            | <b>4</b>                                  |                               |               |              |
| Кем, как и в какой срок ребенок зачисляется в<br>школу?                      |                                                        |                                           |                               |               |              |
| В каких случаях в зачислении ребенка в школу может<br>быть отказано школой?  |                                                        |                                           |                               |               |              |
| Как понять, что ребенок был успешно зачислен?                                |                                                        |                                           |                               |               |              |

# На последней странице проверьте корректность введенных Вами данных, если вся информация верна, нажмите «**Отправить заявление**».

| Как и куда подавать электронное заявление?                                                                                                    | ИНФОРМАЦИЯ О РОДИТЕЛЕ:                                   | 02.4                                                                                                    |
|----------------------------------------------------------------------------------------------------|----------------------------------------------------------|----------------------------------------------------------------------------------------------------|
| Куда и кому обратиться если не знаешь как подавать<br>электронное заявление?                                                                    | ИИН РОДИТЕЛЯ (ИЛИ ЗАКОННОГО                              | ate als als ate ate ate ate ate                                                                                                    |
| Как понять, что заявление поступило на                                                                                                    | ПРЕДСТАВИТЕЛЯ):                                          | ****                                                                                                    |
| регистрацию:                                                                                                    | ФАМИЛИЯ:                                                 | *****                                                                                                    |
| как, как и в какои срок залаление проходит<br>регистрацию?                                                                                      | MMS:                                                     | * * * * * * * *                                                                                                    |
| Как понять, что заявление было успешно<br>зарегистрировано?                                                                                     | ОТЧЕСТВО:                                                | * * * * * * * *                                                                                                    |
| В каких случаях в регистрации заявления может быть<br>отказано?                                                                                 | дата рождения:                                           | 15.04.1984 ПОЛ: Женский                                                                                                    |
| АЧИСЛЕНИЕ РЕБЕНКА В ШКОЛУ                                                                                                    | ОСНОВНОЙ НОМЕР МОБИЛЬНОГО<br>ТЕЛЕФОНА:                   | * * * * * * * *                                                                                                    |
| (ем, как и в какой срок ребенок зачисляется в<br>школу?                                                                                         | ДОПОЛНИТЕЛЬНЫЙ НОМЕР МОБИЛЬНОГО<br>ТЕЛЕФОНА:             | ****                                                                                                    |
| Зкаких случаях в зачислении ребенка в школу может<br>быть отказано школой?                                                                      | АДРЕС ЭЛЕКТРОННОЙ ПОЧТЫ (EMAIL):                         | ****                                                                                                    |
| Как понять, что ребенок был успешно зачислен?                                                                                                   |                                                          |                                                                                                    |
| THE DODY WOM OTKAS                                                                                                    | УКАЖИТЕ АДРЕС ПРОЖИВАНИЯ РЕБЕНКА:                        | Караганда, улица Мустафина, дом 1/2                                                                                                    |
| Куда и кому обратиться если школа необоснованно                                                                                                 | ПРИЛОЖИТЕ ПОДТВЕРЖДАЮЩИЙ<br>ДОКУМЕНТ:                    |                                                                                                    |
| этказала в регистрации заявления?<br>Куда и хому обратиться если школа необоснованно<br>этказала в зачислении ребенка?                          | ВЫБРАННАЯ ШКОЛА:                                         |                                                                                                    |
| уда и кому обратиться, если ребенка уже зачислили<br>одну школу, но родители решили поменять?                                                   | ШКОЛА ПО МЕСТУ ЖИТЕЛЬСТВА:                               | КГУ "Средняя общеобразовательная если не каатит квоты (гарентированно)                                                                                                    |
| TO FILLE HYNHO SHATL?                                                                                                    | ИНФОРМАЦИЯ О РЕБЕНКЕ:                                    |                                                                                                    |
| Куда и кому обратиться если в процессе регистрации                                                                                              | ИИН РЕБЕНКА:                                             | ****                                                                                                    |
| заявления Портал не находит адрес проживания<br>моего ребенка или школу по микроучастку?                                                        | ФАМИЛИЯ:                                                 | ****                                                                                                    |
| Кудаи кому обратиться, если в процессе подачи<br>заявления портал выдает ошибку что ИИН родителя<br>не соответствует ИИН-у ребенка?             | ИМЯ:                                                     | ****                                                                                                    |
| Может ли ребенок, которому исполняется 6 лет 1-го                                                                                               | OTVECTBO:                                                | ****                                                                                                    |
| зентяоря очередного учеоного года быть<br>зачисленным в 1-ый класс?                                                                             | ДАТА РОЖДЕНИЯ:                                           | 15.09.2012 ПОЛ: Мужской                                                                                                    |
| Ложет ли ребенок, который по адресу проживания не<br>тносится к определенной школе быть зачислен в<br>ее? Если да, то как? Если нет, то почему? | свидетельство о рождении:                                | war1.PNG                                                                                                    |
| нее: соли да, то как? соли нег, то почему?<br>Где и как узнать, за какой школой закреплен мой<br>адрес проживания?                              | НОМЕР СВИДЕТЕЛЬСТВА О РОЖДЕНИИ:                          | ****                                                                                                    |
|                                                                                                    | дата выдачи:                                             | ****                                                                                                    |
|                                                                                                    | ФОТО:                                                    | Control of American Control of American Contro |
|                                                                                                    |                                                          |                                                                                                    |
|                                                                                                    | копии подтверждающих докуме                              | нтов                                                                                                    |
|                                                                                                    | ПАСПОРТ ЗДОРОВЬЯ РЕБЕНКА (1, 17 И 18<br>СТРАНИЦЫ):       | wer2.PNG                                                                                                    |
|                                                                                                    | ЗАКЛЮЧЕНИЕ ПЕДАГОГО-МЕДИКО-<br>ПСИХОЛОГИЧЕСКОЙ КОМИССИИ: |                                                                                                    |
|                                                                                                    | Назад Отправить заявление                                |                                                                                                    |

После отправки заявления, вам откроется страница с сообщением «СПАСИБО, ВАШЕ ЗАЯВЛЕНИЕ ПРИНЯТО И ОТПРАВЛЕНО НА РЕГИСТРАЦИЮ В ОТДЕЛ ОБРАЗОВАНИЯ». Также вам будет показан номер вашего заявления.

### СПАСИБО, ВАШЕ ЗАЯВЛЕНИЕ ПРИНЯТО И ОТПРАВЛЕНО НА РЕГИСТРАЦИЮ В ОТДЕЛ ОБРАЗОВАНИЯ

#### КАК ПОДАТЬ ЗАЯВЛЕНИЕ?

регистрацию?

Как и куда подавать электронное заявление? Куда и кому обратиться если не знаешь как подавать электронное заявление? СПАСИБО, ВАШЕ ЗАЯВЛЕНИЕ ПРИНЯТО И ОТПРАВЛЕНО НА РЕГИСТРАЦИЮ В ОТДЕЛ ОБРАЗОВАНИЯ

Ваш номер заявления - **44** 

Перейти на главную

Кем, как и в какой срок заявление проходит регистрацию?

Как понять, что заявление было успешно зарегистрировано?

Как понять, что заявление поступило на

В каких случаях в регистрации заявления может быть отказано?

#### ЗАЧИСЛЕНИЕ РЕБЕНКА В ШКОЛУ

Кем, как и в какой срок ребенок зачисляется в школу?

В каких случаях в зачислении ребенка в школу может быть отказано школой?

Как понять, что ребенок был успешно зачислен?

На этом подача заявления на зачисление в 1 класс закончена.